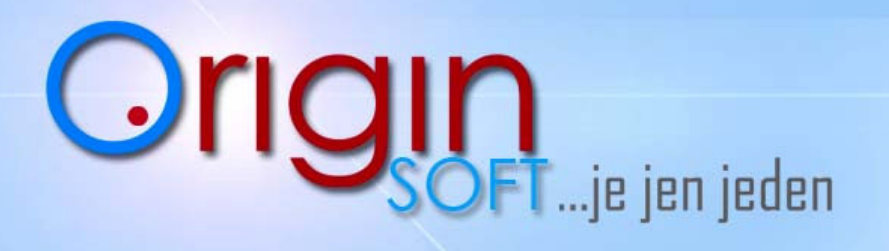

-pokladní systémy -expediční systémy -zakázkový vývoj...

www.orlginsofice2

## Letákové akce

Funkce letákové akce slouží ke úpravě ceny jednotlivých skladových karet , které jsou závislé na zadaném datumu a času kdy má být letáková akce spuštěna.

- 1. Musíme být přihlášeni jako Manažer a v jeho úrovni máme rámečky s "Letáková Akce,, a "Kontrola letákové akce,, .
- 2. Pro přidání a spuštění letákové akce se jedna o "Letáková Akce, po kliknutí se nám zobrazí následující obrazovka. I Letákové akce

| Akce |                  |                    |                    |          |         |  | Položk |       |               |                  | Položky |                 |
|------|------------------|--------------------|--------------------|----------|---------|--|--------|-------|---------------|------------------|---------|-----------------|
|      | Název            | Akce_0d            | Akce_Do            | $\nabla$ | Aktivni |  |        | PLU   | 2             | Zkratka $\Delta$ | Cena    | Cena_s_DPH      |
| 1    | Prazdninova akce | 06:00:00 20.6.2013 | 23:00:00 25.6.2013 |          | 0       |  | 1      | 557   | Kuřecí špíz   |                  | 52,23   | 63,20           |
|      |                  |                    |                    |          |         |  | 2      | 432   | Hovězí burger |                  | 85,29   | 103,20          |
|      |                  |                    |                    |          |         |  |        |       |               |                  |         |                 |
|      |                  |                    |                    |          |         |  |        |       |               |                  |         |                 |
| •    | B. Tisk Det      | sii [              |                    |          | 4       |  |        |       |               |                  |         |                 |
|      | Pridat Odeb      | orat Zmenit        |                    |          |         |  |        | 👌 Tis | k Detail      | P                | ridaţ   | 0_debrat Zmenit |
| 100  |                  |                    |                    |          |         |  |        |       | Zavřít        |                  |         |                 |

- My už máme jednu akci nastavenou a vidíme ji na obrazovce, vlevo je Akce její název, datum a čas spuštění a ukončení. V pravé tabulce vidíme jaké skladové karty jsou na akci navázány. Zkusíme si další letákovou akci založit.
- 4. Klikneme pod levém sloupci na tlačítko "Přidat,, a otevře se nám menu s Přidaní let.akce, nadepíšeme název, datum a čas zahájení a ukončeni, perioda je po kolikati dnech se má akce opakovat a pod ní počet opakování, pakliže chcete pouze jednou do periody napište 0 a počet opakování 0.

Dále máme možnosti:

- Tisk letákové akce
- Využití cenové a slevové hladiny

| F                            | Přidat letáko               | vou akci     |  |  |  |  |  |
|------------------------------|-----------------------------|--------------|--|--|--|--|--|
| Název:                       |                             |              |  |  |  |  |  |
| Od:                          | 19. 6 .2013 💌               | 0:00:00 ÷    |  |  |  |  |  |
| Do:                          | 19. 6 .2013 💌               | 0:00:00 ÷    |  |  |  |  |  |
| Perioda:                     | 7                           | dní          |  |  |  |  |  |
| <sup>o</sup> očet opakování: | 1                           |              |  |  |  |  |  |
|                              | 🗖 Aktivní                   |              |  |  |  |  |  |
|                              | 🗖 Tisk                      |              |  |  |  |  |  |
|                              | 🦵 Po skončení autom. smazat |              |  |  |  |  |  |
|                              | Přepnout ceno               | ivou hladinu |  |  |  |  |  |
|                              |                             | - 67         |  |  |  |  |  |
|                              | 🔲 Přepnout sleva            | ovou hladinu |  |  |  |  |  |
|                              |                             | Te           |  |  |  |  |  |
|                              |                             |              |  |  |  |  |  |
|                              |                             |              |  |  |  |  |  |
|                              |                             |              |  |  |  |  |  |
| -                            | ,                           |              |  |  |  |  |  |
| _mmJ                         | OK                          |              |  |  |  |  |  |

tel.č.: +420 774 780 760 (1) e-mail polak@originsoft.cz url: www.originsoft.cz

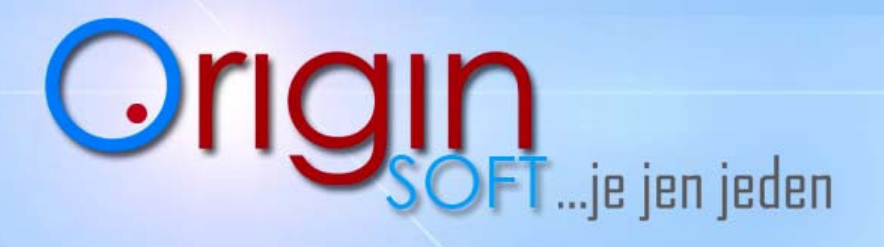

-pokladní systémy -expediční systémy -zakázkový vývoj...

www.orlginsoit.cz

5. Máme založenou Akci a nyní do ní vložíme položky ze skladu , kliknutím na "Přidat,, pod pravým sloupečkem a otevře se nám nabídka. Název: Sádlo vana

| Klikne | me na symbol [ 🛐        | tím se nám otevře           | 🔽 EAN:                  |          | 23                                    |
|--------|-------------------------|-----------------------------|-------------------------|----------|---------------------------------------|
| sklad  | a zde můžeme vybíra     | t a přidávat zboží do akce. | Sleva:                  | 0,00 %   |                                       |
|        | -                       |                             | Cena v akci bez DPH:    | 23,64 Kč | 23,64 Kč<br>☐ Přepočítáva<br>26,00 Kč |
| Zadáv  | at cenu , slevu , zakáz | at prodej po akci atd.      | Cena v akci s DPH:      | 26,00 Kč |                                       |
|        |                         |                             | Cena po akci bez DPH:   | 23,64 Kč | Přepočítáva                           |
|        |                         |                             | Cena po akci s DPH:     | 26,00 Kč | 1 Tropositiva                         |
|        | Г                       | la se se la                 | Sleva max :             | 0,00 %   |                                       |
|        | Sleva:                  | p,00 %                      | Sleva max po akci:      | 100,00 % |                                       |
|        | Cena v akci bez DPH:    | 23,64 Kč                    | Provize :               | 0,00 Kč  |                                       |
|        | Cena v akci s DPH:      | 26,00 Kč                    | Provize po akci:        | 0,00 Kč  |                                       |
|        | Boz slov                |                             | Provize %:              | 0,00 %   |                                       |
|        | Dez siev                | у                           | Provize % po akci:      | 0,00 %   |                                       |
|        |                         |                             | Body :                  | 0        |                                       |
|        | Sleva:                  | 20.00.%                     | Body po akci:           | 0        |                                       |
|        |                         | 10.01 KT                    | Sleva :                 | 0        |                                       |
|        | Cena v akci bez DPH:    | 18,91 KC                    | Sleva po akci:          | 0        |                                       |
|        | Cena v akci s DPH:      | 20,80 Kč                    | Zákaz prodeje 🔲         |          |                                       |
|        | Akce se sle             | vou 20%                     | Zákaz prodeje po akci 🔲 |          |                                       |
|        |                         |                             | Změnit ceníkové cenu    | 1        |                                       |
|        |                         |                             | Poakci                  |          |                                       |

- 6. Jak máme vybranou skladovou kartu upravenou klikneme na "OK,, a skočí nám do vybrané akce.
- 7. Pakliže máme Letákovou akci hotovou klikneme na "Zavřít,, ona akce se pustí sama závisle na zadaném datu a času který jsem jí daly.
- 8. Obsluha se o letákové akci doví vytisknutím Info o akci na účtenkové tiskárně jakmile začne akce byt aktivní a opět vytiskne pokud akce skončí.

IČ: 29191173 DIČ: CZ 29191173 č.ú.: 233441886/0300 Strana 2

zapsáno v OR, vedeném KS v Brně, oddíl C, vložka 64443